## Windows Server 向けクライアント用プログラム

# バージョン 10 へのバージョンアップ手順書

第1版

2023 年 3 月 キヤノン IT ソリューションズ株式会社

## 内容

| 1. | はじめに3                                                   |
|----|---------------------------------------------------------|
| 2. | バージョンアップをおこなう前に4                                        |
| 3. | ESET Server Security for Microsoft Windows Server バージョン |
|    | 10.0 への上書きインストール7                                       |

#### 1. はじめに

本資料では、ESET Server Security for Microsoft Windows Server V9.0 / V8.0、 ESET File Security for Microsoft Windows Server V7.1 / V7.2 / V7.3 から、 ESET Server Security for Microsoft Windows Server V10.0 へ上書きインストールでバージョン アップする手順を説明しています。

なお、ご利用の OS のバージョンにより、画面内容や手順に若干相違がある可能性がございます。あらかじめご了承ください。

※ ESET Server Security for Microsoft Windows Serverは、ESET,LLCならびにESET, spol, s.r.o.の商標です。

### 2. バージョンアップをおこなう前に

上書きインストールにより大部分の設定について引き継ぐことが可能です。 ただし、以下の項目については、設定を引き継ぐことができません。上書きインストールを実施する前 に設定内容をお手元にお控えいただき、上書きインストール実施後、手動で追加してください。

■ ESET Server Security for Microsoft Windows Server V9.0 からバージョンア ップする場合

◇ 詳細設定画面の以下の項目が該当します。

・[ツール] → [診断] → [詳細ログ] → [オペレーティングシステム詳細ログを有効にする]

・[ツール] → [診断] → [詳細ログ] → [メモリ追跡を有効にする]

■ ESET Server Security for Microsoft Windows Server V8.0 からバージョンア ップする場合

#### ◇ 詳細設定画面の以下の項目が該当します。

・ [Web とメール] → [SSL/TLS] → [SSL/TLS] → [SSL/TLS プロトコルフィルタリン グを有効にする] ・ [ツール] → [診断] → [詳細ログ] → [オペレーティングシステム詳細ログを有効にす る]

・[ツール] → [診断] → [詳細ログ] → [メモリ追跡を有効にする]

なお、プログラムコンポーネントアップデート(PCU)機能の設定(※1)は、自動アップデート 機能の設定(※2)に引き継がれませんのでご注意ください。

- (%1)  $[PyJ\bar{r}-h] \rightarrow [JDPrH] \rightarrow [PyJ\bar{r}-h] \rightarrow [PyJ\bar{r}-hE-\bar{r}]$
- (※2) [アップデート] → [基本] → [自動アップデート]

■ ESET File Security for Microsoft Windows Server V7.1 / V7.2 / V7.3 か らバージョンアップする場合

#### ◇ 詳細設定画面の以下の項目が該当します。

・ [Web とメール] → [SSL/TLS] → [SSL/TLS] → [SSL/TLS プロトコルフィルタリン グを有効にする]

・ [ツール] → [診断] → [詳細ログ] → [オペレーティングシステム詳細ログを有効にする]

・ [ツール] → [診断] → [詳細ログ] → [メモリ追跡を有効にする]

・ [ネットワーク保護] → [ネットワーク攻撃保護] → [ネットワーク攻撃保護] → [IDS 例外のリスト] の「警告」欄が「カスタムアラート」のルール(※)

※ V10 では本設定項目はありません。

#### **3. ESET Server Security for Microsoft Windows Server**

### バージョン 10.0 への上書きインストール

以下の手順で ESET Server Security for Microsoft Windows Server V10.0 へ上書きイ ンストールします。

1. 以下より V10.0 のプログラムをダウンロードします。

▼プログラムのダウンロード https://eset-info.canon-its.jp/business/download/ep-entry-o/new-version .html#anc05

2. ダウンロードした V10.0 プログラムをダブルクリックします。

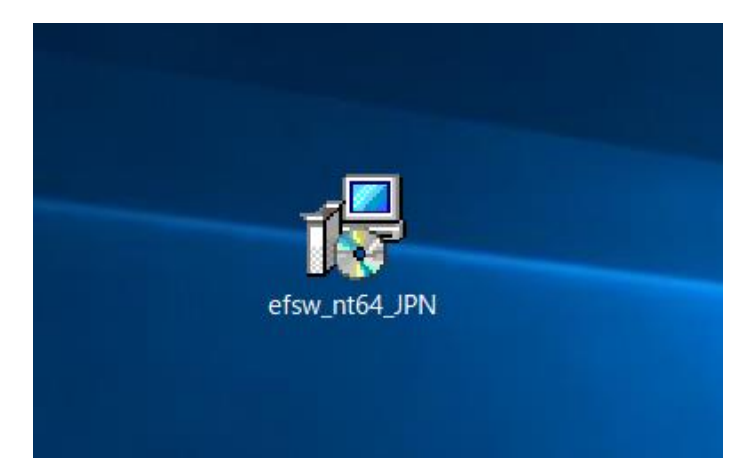

3. 「ESET Server Security セットアップウィザードへようこそ」画面が表示されます。 [次へ] ボ タンをクリックします。

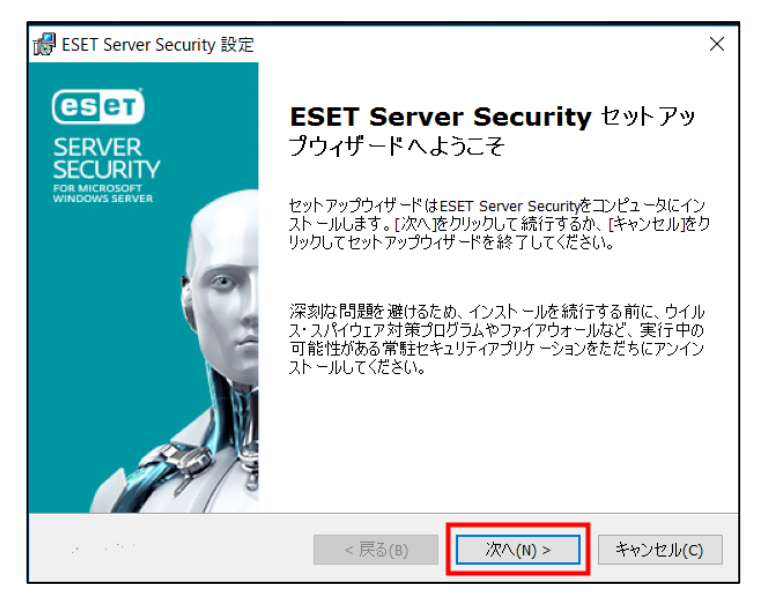

「エンドユーザー契約条項」画面が表示されます。
「ライセンス契約条項」と「プライバシーポリシー」をご確認のうえ、「ライセンス契約条項を受諾します」のラジオボタンにチェックを入れ、「次へ」ボタンをクリックします。

| d ESET Server Security 設定               | ×    |
|-----------------------------------------|------|
| エンドユーザー契約条項<br>以下のライセンス契約条項を注意してお読みください | вет  |
|                                         |      |
| 重要:ダウンロード、インストール、コピー、または使用の前に、          | ^    |
| 製品利用に関する下記契約条件を注意してお読みください。本製           |      |
| 品をダウンロード、インストール、コピー、または使用すること           |      |
| により、お客様はこれらの条件に対する同意を表明し、次の項目           |      |
| に同意したことになりますプライバシーポリシー。                 | ~    |
| ●ライセンス契約条項を受諾します(A)                     |      |
| ○ ライセンス契約条項を受諾できません(D)                  |      |
| プライパシーポリシー < 戻る(B) 次へ(N) > キャンセ         | ル(C) |

5. 「セットアップの種類」画面が表示されます。

[完全] のラジオボタンにチェックを入れ、 [次へ] ボタンをクリックします。

| i ESET Server Security 設定 ×       |                                                                 |               |  |  |  |  |  |
|-----------------------------------|-----------------------------------------------------------------|---------------|--|--|--|--|--|
| <b>セットアップの種類</b><br>ニーズに合ったセットアップ | eser                                                            |               |  |  |  |  |  |
| ◉ 完全                              | すべてのプログラム機能がインストールされます                                          |               |  |  |  |  |  |
| יע⊏⊖                              | コア機能とコマンドラインユ <i>ー</i> ザーインターフェイスが<br>れます。サーバーコアインスト ールでは推奨されます | インストールさ<br>す。 |  |  |  |  |  |
| ⊖                                 | インスト ールするプログラム 機能を 選択してくださし<br>ーザー向けです。                         | \。上級者ユ        |  |  |  |  |  |
|                                   |                                                                 |               |  |  |  |  |  |
|                                   | •                                                               |               |  |  |  |  |  |
|                                   | < 戻る(B) 次へ(N) >                                                 | キャンセル(C)      |  |  |  |  |  |

6. 「インストールするフォルダを選択してください。」画面が表示されます。

[インストール] ボタンをクリックします。

| 🞲 ESET Server Security 設定                                                      | ×        |
|--------------------------------------------------------------------------------|----------|
| インスト ールするフォルダを 選択してください。                                                       | eser     |
| このフォルダにインスト ールするには[インスト ール]をクリックしてください。 別のフォルダ<br>るには、フォルダを入力するか参照をクリックしてください。 | にインストールす |
| 製品フォルダ(£):                                                                     |          |
| C:¥Program Files¥ESET¥ESET Security¥                                           | 参照(R)    |
| モジュールフォルダ( <u>M</u> ):                                                         |          |
| C:¥Program Files¥ESET¥ESET Security¥Modules¥                                   | 参照(R)    |
| データフォルダ(型):                                                                    |          |
| C:¥ProgramData¥ESET¥ESET Security¥                                             | 参照(R)    |
| < 戻る(B) (P) (1)                                                                | キャンセル(C) |

- 7. 上書きインストールが開始します。インストールが完了するまでそのままお待ちください。
  - ※ ユーザーアカウント制御の画面が表示された場合は、 [はい] ボタンをクリックします。

| <sup>ユーザー アカウント制御</sup> ×<br>このアプリがデバイスに変更を加えることを許可します<br>か? |     |  |  |  |  |  |
|--------------------------------------------------------------|-----|--|--|--|--|--|
|                                                              |     |  |  |  |  |  |
| はい                                                           | いいえ |  |  |  |  |  |
| ដេរ។ ហហ្ក                                                    |     |  |  |  |  |  |

8. 上書きインストールが完了すると、「ESET Server Security セットアップウィザードを完了して います」画面が表示されます。

[完了] ボタンをクリックし、画面を閉じてください。

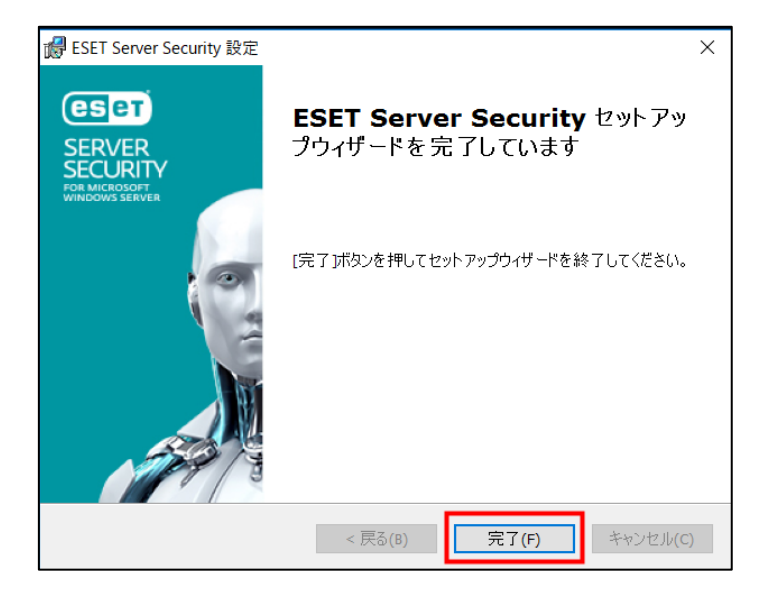

9. コンピューターを再起動してください。

|      |     | 1   | e her |   |   |
|------|-----|-----|-------|---|---|
| シャット | ダウン |     |       |   | ř |
| Φ    |     |     | J     |   |   |
| -    | Q   | []] | e     | - |   |

10.「バージョンアップをおこなう前に」で手元に控えた、引継ぎができない設定項目を手動で設定します。

以上で、ESET Server Security for Microsoft Windows Server V10.0 への上書きインス トールは完了です。